# Instalacja i konfiguracja połączenia VPN dla Cisco AnyConnect oraz Client Cisco VPN

Posiadając wygenerowany certyfikat VPN (.pfx) możemy przejść do wykonania instalacji oraz konfiguracji oprogramowania umożliwiającego połączenie VPN do SI CEPiK 2.0

# Instalacja i konfiguracja - Cisco AnyConnect:

# Instalacja:

- Pobieramy oprogramowanie AnyConnect ze strony: <u>http://sd.coi.gov.pl/Instalatory/VPN/anyconnect-win-3.1.14018.zip</u> (użytkownik cepik, hasło cepik) lub ze strony producenta aplikacji.
- 2. Rozpakowujemy i uruchamiamy plik **anyconnect-win-3.1.14018-pre-deploy-k9.msi** z prawami administratora.

| 400 | Welcome to Cisco<br>AnyConnect Secure                                                                                                    |
|-----|----------------------------------------------------------------------------------------------------|
|     | Mobility Client Setup<br>Wizard                                                                                                    |
|     | The Setup Wizard will install Cisco AnyConnect Secure<br>Mobility Client on your computer. Click Next to<br>continue or Cancel to exit the Setup Wizard. |
|     | < Back Next > Cancel                                                                                                    |

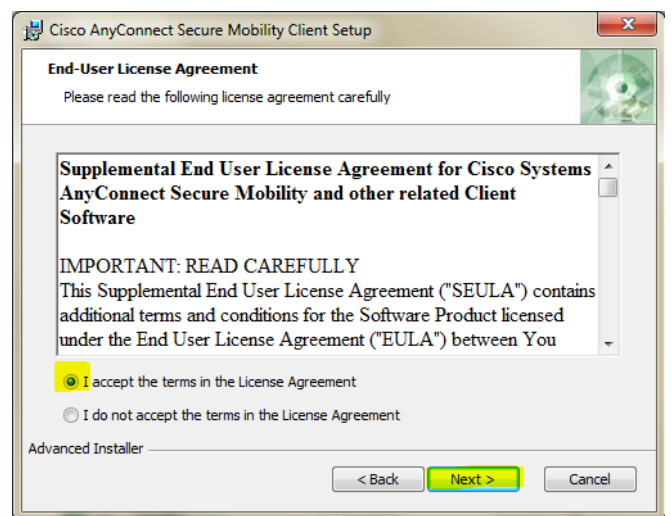

| 😸 Cisco AnyConnect Secure Mobility Client Setup                                                                                                    |
|----------------------------------------------------------------------------------------------------|
| Ready to Install       The Setup Wizard is ready to begin the Typical installation                                                                                |
| Click "Install" to begin the installation. If you want to review or change any of your<br>installation settings, click "Back". Click "Cancel" to exit the wizard. |
|                                                                                                    |
| Advanced Installer Cancel                                                                                                    |

| 👸 Ciso | to AnyConnect Secure Mobility Clie                                              | nt Setup                                | ×      |
|--------|---------------------------------------------------------------------------------|-----------------------------------------|--------|
| In     | stalling Cisco AnyConnect Secure                                                | Mobility Client                         | 24     |
|        | Please wait while the Setup Wizard ins<br>Client. This may take several minutes | stalls Cisco AnyConnect Secure Mobility |        |
|        | Status:                                                                         |                                         |        |
|        |                                                                                 |                                         |        |
|        |                                                                                 |                                         |        |
|        |                                                                                 |                                         |        |
|        |                                                                                 |                                         |        |
|        |                                                                                 |                                         |        |
| Advand | ed Installer                                                                    |                                         |        |
|        |                                                                                 | <back next=""></back>                   | Cancel |

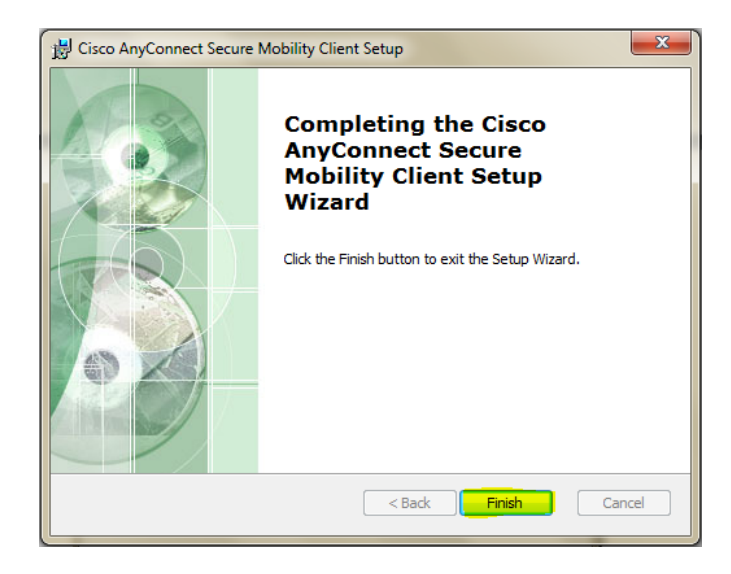

Po zakończonej instalacji nie ma potrzeby wykonania restartu komputera.
Są jednak wyjątki i w niektórych przypadkach będzie konieczny restart systemu operacyjnego.

- Następnie pobieramy plik z profilem ze strony <u>http://sd.coi.gov.pl/Instalatory/VPN/Profile\_vpnprod\_cepik.zip</u> (użytkownik cepik, hasło cepik)
- 5. Po rozpakowaniu pliku zip kopiujemy plik **vpnprod\_cepik\_profile.xml** i kopiujemy plik do lokalizacji:

C:\ProgramData\Cisco\Cisco AnyConnect Secure Mobility Client\Profile

### Konfiguracja połączenia VPN

1. Po uruchomieniu aplikacji wybieramy ikonę ustawienia

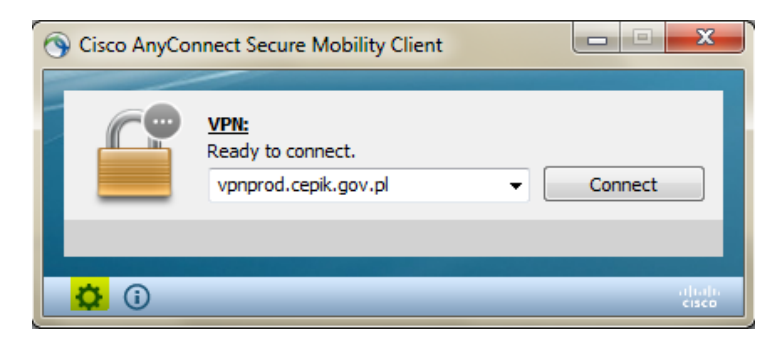

 Następnie przechodzimy na zakładkę Preferences i odznaczamy opcję: Block connections to untrusted servers i zamykamy okno.

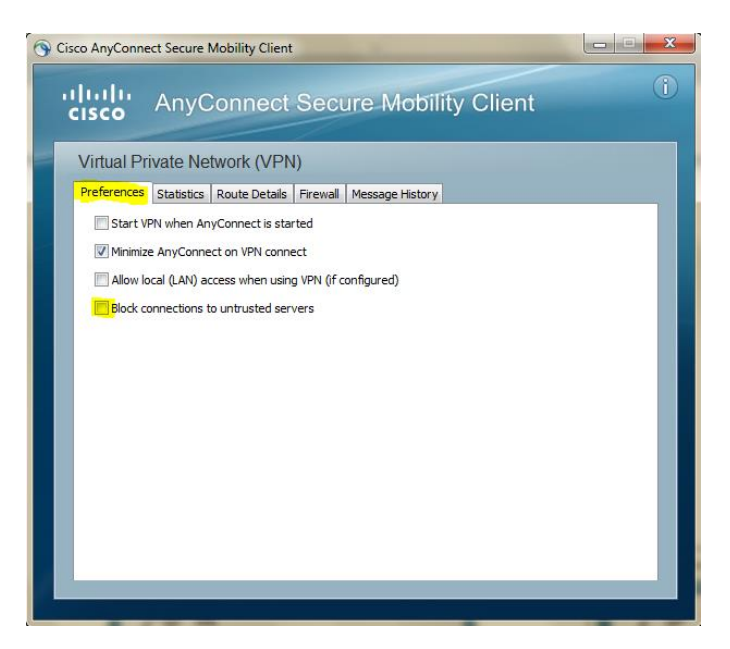

**3.** Następnie zaznaczamy opcję **Connect.** Gdy pojawi się informacja **Security Warning**, wybieramy przycisk **Connect Anyway** 

### Uwaga:

Jeśli w tym oknie nie ma wpisanego adresu to proszę uzupełnić wpisując: vpnprod.cepik.gov.pl

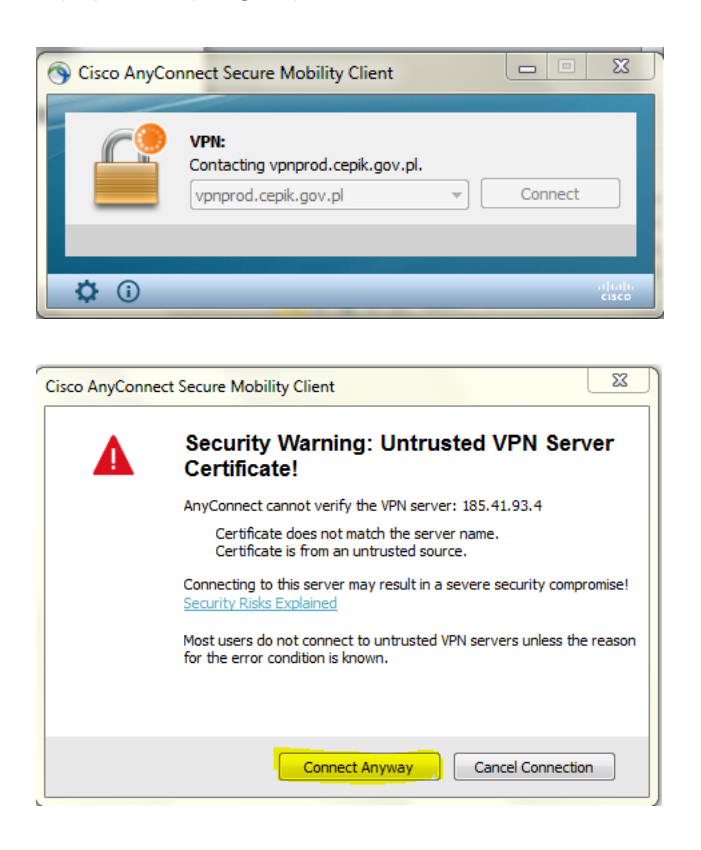

Przy wykonanym poprawnym połączeniu pojawia się informacja (jak na oknie poniżej)

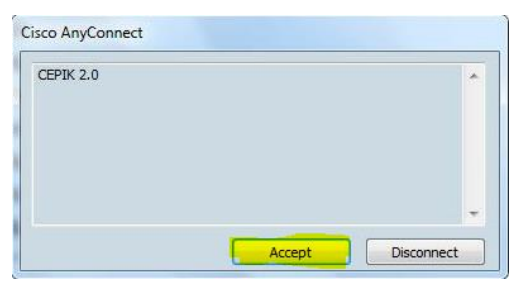

i potwierdzamy przyciskiem Accept.

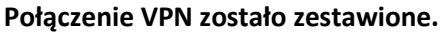

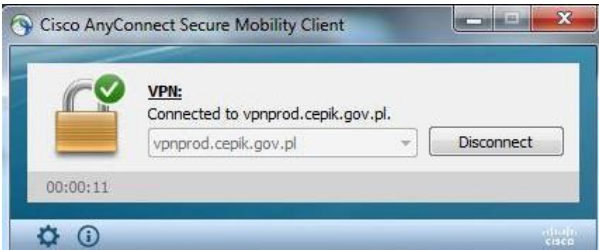

# Instalacja i konfiguracja – Client Cisco VPN:

## Instalacja - Windows XP, Vista, 7, 8, 8.1

- Pobieramy oprogramowanie Client Cisco VPN ze strony: <u>http://sd.coi.gov.pl/Instalatory/VPN/vpnclient\_5.0.07\_winx32.zip</u> - dla systemu Windows 32 Bit <u>http://sd.coi.gov.pl/Instalatory/VPN/vpnclient\_5.0.07\_winx64.zip</u> - dla systemu Windows 64 Bit lub strony producenta aplikacji.
- Rozpakowujemy i uruchamiamy plik vpnclient-win-msi-5.0.07.0410-k9.exe (32 Bit) lub vpnclient\_setup.msi (64 Bit) z prawami administratora. Następnie zaznaczamy opcję instalacji w języku Angielskim i zaznaczamy przycisk OK i Next

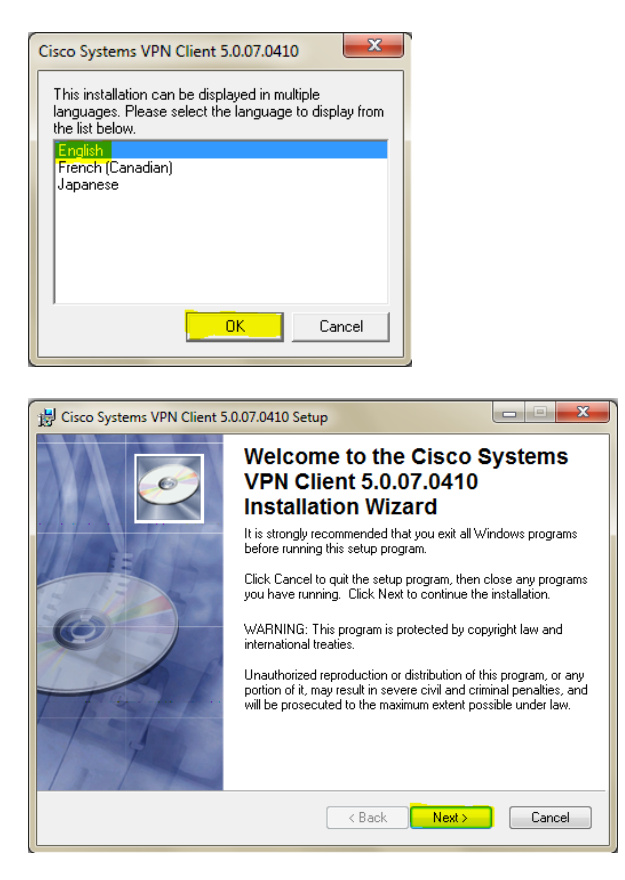

| 😸 Cisco Systems VPN Client 5.0.07.0410 Setup                                                              |
|----------------------------------------------------------------------------------------------------|
| License Agreement<br>You must agree with the license agreement below to proceed.                          |
| Client Software License Agreement of Cisco Systems                                                        |
| ● I accept the license agreement<br>○ I do not accept the license agreement<br>Reset < Back Next > Cancel |

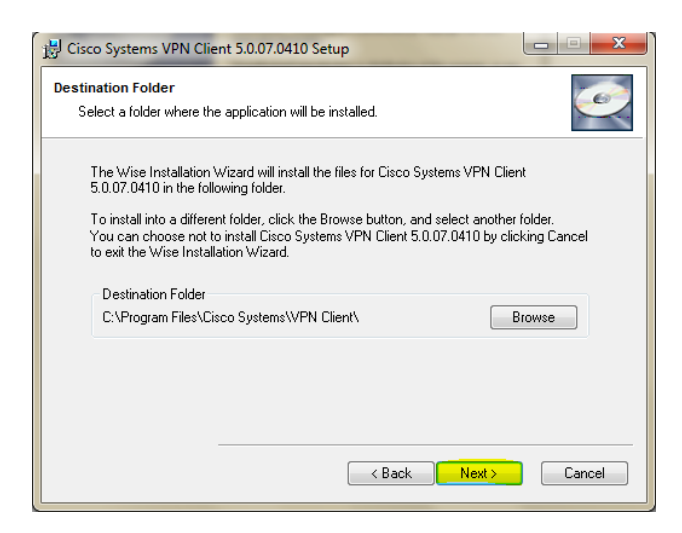

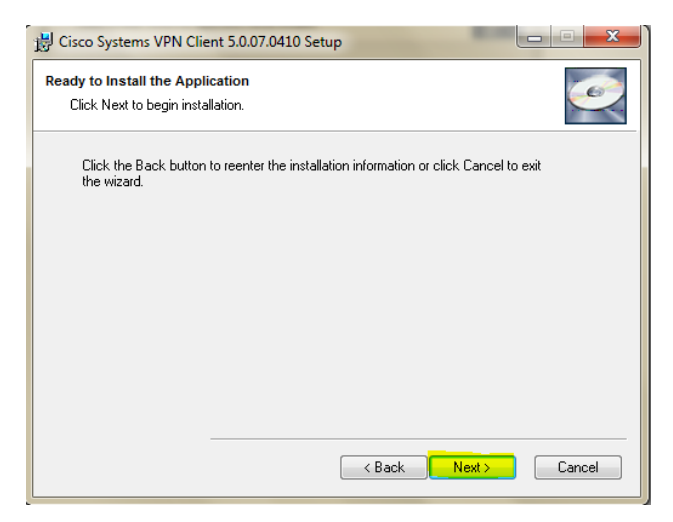

| B Cisco Systems VPN Client 5.0.07.0410 Setup                                                                                                    |        |
|----------------------------------------------------------------------------------------------------|--------|
| Updating System<br>The features you selected are currently being installed.                                                                                  |        |
| Copying new files<br>File: dneinobj.dll<br>Directory: CVProgram Files\Common Files\Deterministic Networks\DNE\<br>Size: 106768<br>Time remaining: 38 seconds | ]      |
|                                                                                                    | Cancel |

Podczas instalacji aplikacji może nastąpić chwilowe rozłączenie z siecią internet.

| 🔡 Cisco Systems VI                  | N Client 5.0.07.0410 Se            | tup                     |        |
|-------------------------------------|------------------------------------|-------------------------|--------|
| Updating System<br>The features you | selected are currently bein        | g installed.            | Ó      |
| Installin<br>Workin                 | ) Network Components. Th<br>) (95) | is may take several min | utes.  |
| Time re                             | naining: 2 minutes                 |                         |        |
|                                     |                                    |                         |        |
|                                     |                                    |                         | Cancel |

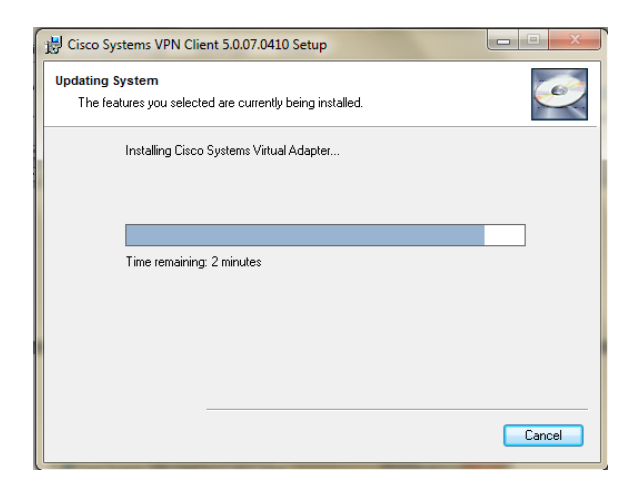

3. Po zakończonej instalacji wybieramy opcję Finish

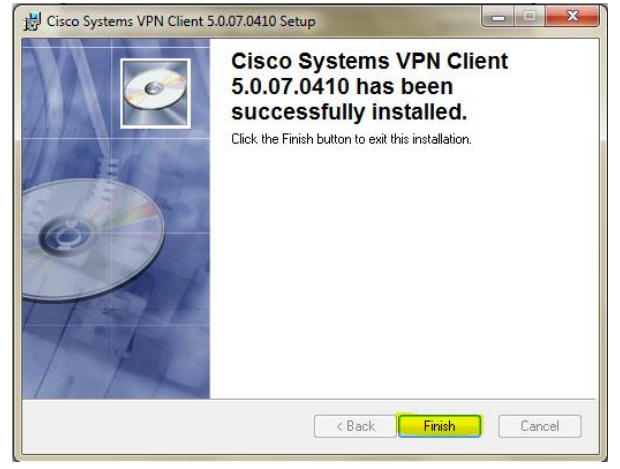

Po wykonanej instalacji prosimy o wykonanie restartu komputera.

| 闄 Installe | er Information                                                                                      | x                                                                                                    |
|------------|----------------------------------------------------------------------------------------------------|----------------------------------------------------------------------------------------------------|
| ß          | You must restart your system fo<br>to Cisco Systems VPN Client 5<br>Yes to restart now or No if you | r the configuration changes made<br>0.07.0410 to take effect. Click<br>plan to restart manually later. |
|            | Yes                                                                                                 | No                                                                                                    |

4. Dla systemu operacyjnego Windows 64 Bit wymagana jest ręczna zmiana wpisu w rejestrze systemu (regedit) lub uruchomienie pliku fix VPN.reg dostępnego na stronie pod adresem <a href="http://sd.coi.gov.pl/Instalatory/VPN/fix%20VPN.zip">http://sd.coi.gov.pl/Instalatory/VPN/fix%20VPN.zip</a>

| Α. | Ręczna korekta wpisu:     |
|----|---------------------------|
|    | Uruchamiamy Start>Uruchom |

| Uruchamiamy Start>Uruchom/Wyszukaj programy  | i pliki >Regedit>            |
|----------------------------------------------|------------------------------|
| Ścieżka:                                     |                              |
| HKEY_LOCAL_MACHINE\SYSTEM\ControlSet001\Se   | ervices\CVirtA               |
| Display Name:                                |                              |
| Poprawna Wartość to:                         |                              |
| Cisco Systems VPN Adapter                    | – dla systemu Windows 32 Bit |
| Cisco Systems VPN Adapter for 64-bit Windows | – dla systemu Windows 64 Bit |
|                                              |                              |

| Edytowanie ciągu          | ×         |
|---------------------------|-----------|
| Nazwa wartości:           |           |
| DisplayName               |           |
| Dane wartości:            |           |
| Cisco Systems VPN Adapter |           |
|                           | OK Anuluj |

| Edytowanie ciągu                       | X         |
|----------------------------------------|-----------|
| Nazwa wartości:                        |           |
| DisplayName                            |           |
| Dane wartości:                         |           |
| Cisco Systems VPN Adapter for 64-bit V | Windows   |
|                                        | OK Anuluj |

 B. Automatyczna korekta wpisu:
Pobranie pliku fix VPN.zip, rozpakowanie a następnie uruchomienie pliku fix VPN.reg i zatwierdzenie zmiany wpisu

### Instalacja - Windows 10

 Przed uruchomieniem instalatora Clienta Cisco VPN należy pobrać dodatek do systemu Windows 10 umożliwiający zainstalowanie i uruchomienie aplikacji.

Plik dodatku pobieramy ze strony:

<u>http://sd.coi.gov.pl/Instalatory/VPN/dneupdate.msi</u> - dla systemu Windows 32 Bit <u>http://sd.coi.gov.pl/Instalatory/VPN/dneupdate64.msi</u> - dla systemu Windows 64 Bit lub strony producenta Citrix. Po pobraniu instalujemy dodatek z prawami administratora

| Ter Dive Opdate Setup                                                                 |                                                                                       |                             |
|---------------------------------------------------------------------------------------|---------------------------------------------------------------------------------------|-----------------------------|
|                                                                                       | Please read the DNE Update License A                                                  | greement                    |
|                                                                                       |                                                                                       |                             |
|                                                                                       | Driver End-User License Terms                                                         | <b>^</b>                    |
|                                                                                       | The driver contained in this download m                                               | ay only ≡                   |
|                                                                                       | be used to update existing versions of<br>Deterministic Network Extender (DNE)        | installed                   |
|                                                                                       | on your system. Your download and/or                                                  | use of                      |
|                                                                                       | license terms. Testing of this driver was                                             | or these                    |
|                                                                                       | targeted only at the affected functionalit<br>regression and stress testing were mini | y, and imal                 |
|                                                                                       | Therefore, this driver might cause under                                              | sirable                     |
|                                                                                       | to a test environment for evaluation before                                           | sariver<br>ore <del>-</del> |
| CITPIX.                                                                               | ·                                                                                     |                             |
| CITRIN                                                                                | License Agreement                                                                     |                             |
| Print                                                                                 | Back                                                                                  | Cancel                      |
|                                                                                       |                                                                                       |                             |
|                                                                                       |                                                                                       |                             |
| 😸 DNE Update Setup                                                                    |                                                                                       | - • • ×                     |
| 🛃 DNE Update Setup                                                                    |                                                                                       |                             |
| 的 DNE Update Setup                                                                    |                                                                                       | citrix.                     |
| by DNE Update Setup                                                                   |                                                                                       | CITRIX.                     |
| DNE Update Setup                                                                      | izard installs DNE Update.                                                            | CITRIX.                     |
| DNE Update Setup                                                                      | izard installs DNE Update.                                                            | citr <sub>i</sub> x.        |
| DNE Update Setup<br>Installing DNE Update<br>Please wait while the Setup W<br>Status: | izard installs DNE Update.                                                            | CITRIX                      |
| DNE Update Setup<br>Installing DNE Update<br>Please wait while the Setup W<br>Status: | izard installs DNE Update.                                                            | CİTRIX                      |
| DNE Update Setup<br>Installing DNE Update<br>Please wait while the Setup W<br>Status: | izard installs DNE Update.                                                            | CITRIX                      |
| DNE Update Setup<br>Installing DNE Update<br>Please wait while the Setup W<br>Status: | izard installs DNE Update.                                                            | Citrix                      |
| DNE Update Setup<br>Installing DNE Update<br>Please wait while the Setup W<br>Status: | izard installs DNE Update.                                                            | CITRIX                      |
| DNE Update Setup<br>Installing DNE Update<br>Please wait while the Setup W<br>Status: | izard installs DNE Update.                                                            | CITRIX.                     |
| DNE Update Setup<br>Installing DNE Update<br>Please wait while the Setup W<br>Status: | izard installs DNE Update.                                                            | CİTRİX                      |
| DNE Update Setup<br>Installing DNE Update<br>Please wait while the Setup W<br>Status: | izard installs DNE Update.                                                            | CitryX                      |

| 闄 DNE Upda | ate Setup                                      | <b>— — X</b>         |
|------------|------------------------------------------------|----------------------|
| Installin  | g DNE Update                                   | CITRIX               |
| Please wa  | it while the Setup Wizard installs DNE Update. |                      |
| Status:    | Installing Network Components. This may ta     | ake several minutes. |
|            |                                                |                      |
|            |                                                |                      |
|            |                                                |                      |
|            | Back                                           | Next Cancel          |

Podczas instalacji aplikacji może nastąpić chwilowe rozłączenie z siecią internet.

| 討 DNE Update Setup |                                                   |
|--------------------|---------------------------------------------------|
|                    | Completed the DNE Update Setup Wizard             |
|                    | Click the Finish button to exit the Setup Wizard. |
|                    |                                                   |
| CITDIX.            |                                                   |
| CIIRIA             | Back Finish Cancel                                |

Po zakończonej instalacji należy wykonać restart systemu komputera

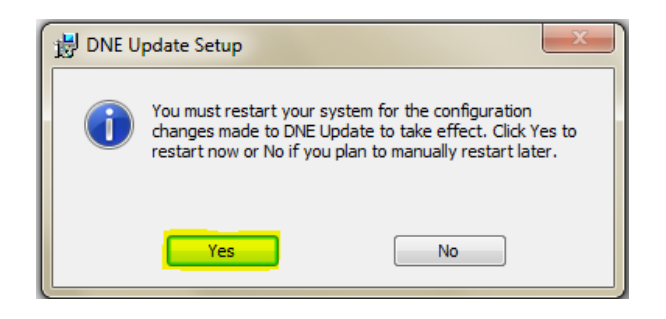

- Po zainstalowaniu dodatku DNEUpdate i restarcie systemu operacyjnego pobieramy oprogramowanie Client Cisco VPN ze strony: <u>http://sd.coi.gov.pl/Instalatory/VPN/vpnclient\_5.0.07\_winx32.zip</u> - dla systemu Windows 32 Bit <u>http://sd.coi.gov.pl/Instalatory/VPN/vpnclient\_5.0.07\_winx64.zip</u> - dla systemu Windows 64 Bit lub strony producenta aplikacji.
- 3. Rozpakowujemy i uruchamiamy plik **vpnclient-win-msi-5.0.07.0410-k9.exe** (32 Bit) lub **vpnclient\_setup.msi** (64 Bit) z prawami administratora. Następnie zaznaczamy opcję instalacji

w języku Angielskim i zaznaczamy przycisk **OK i Next** oraz **Install.** Podczas instalacji aplikacji może nastąpić chwilowe rozłączenie z siecią internet.

4. Dla systemu operacyjnego **Windows 64** Bit wymagana jest ręczna zmiana wpisu w rejestrze systemu (**regedit**) lub uruchomienie pliku fix VPN dostępnego na stronie pod adresem <a href="http://sd.coi.gov.pl/Instalatory/VPN/fix%20VPN.zip">http://sd.coi.gov.pl/Instalatory/VPN/fix%20VPN.zip</a>

A. Ręczna korekta wpisu:
Start>Uruchom/Wyszukaj programy i pliki >Regedit>
Ścieżka:
HKEY\_LOCAL\_MACHINE\SYSTEM\ControlSet001\Services\CVirtA
Display Name:

Poprawna Wartość to: Cisco Systems VPN Adapter for 64-bit Windows

| Edytowanie ciągu                             |
|----------------------------------------------|
| Nazwa wartości:                              |
| DisplayName                                  |
| Dane wartości:                               |
| Cisco Systems VPN Adapter for 64-bit Windows |
| OK Anuluj                                    |

B. Automatyczna korekta wpisu:
Pobranie pliku fix VPN.zip, rozpakowanie a następnie uruchomienie pliku fix VPN.reg i zatwierdzenie zmiany wpisu

### Konfiguracja połączenia VPN

1. Po uruchomieniu aplikacji zaznaczamy opcję Certificates a następnie Import...

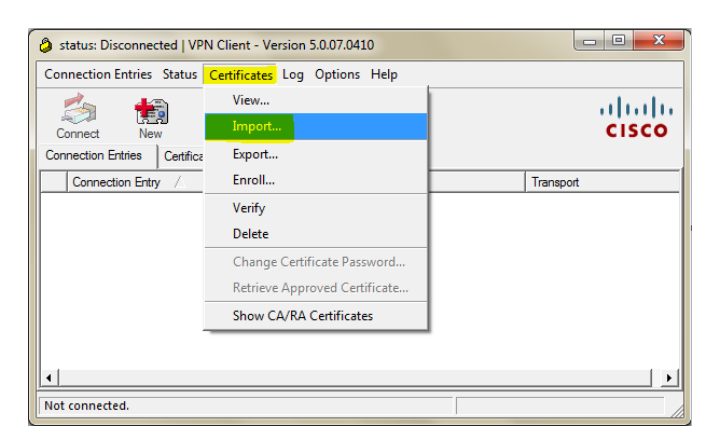

2. Zaznaczamy opcję **Import from File** a następnie **Browse** i wskazujemy lokalizację i pliku z certyfikatem VPN (.pfx) i zatwierdzamy wybór przyciskiem **Otwórz** 

| 1 | Ø VPN Client   In | port Certificate | x      |
|---|-------------------|------------------|--------|
|   | Import from File  |                  |        |
|   | Import Path:      |                  | Browse |
|   | Import Password:  |                  |        |

3. W pole **Import Password** Użytkownik wprowadza swoje hasło nadane do pliku z certyfikatem VPN

| Browse |
|--------|
|        |
|        |

### Ważne:

Nazwę pliku oraz hasło nadawane jest przez Użytkownika który generował plik z certyfikatem VPN (plik .pfx). Nie ma możliwości zablokowania hasła, a także jego przypomnienia

Po poprawnym zaimportowaniu certyfikatu pojawi się poniższy komunikat.

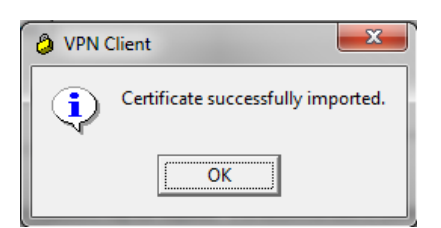

4. Następnie należy utworzyć nowe połączenie wybierając przycisk **NEW** 

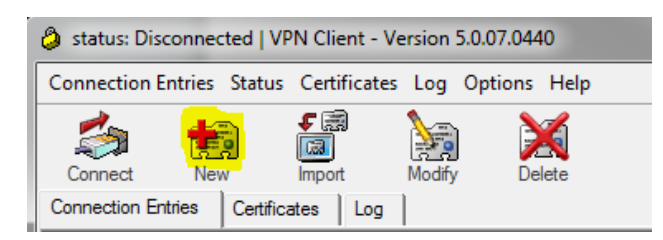

W poniższe wartości należy wpisać:

| Connection Entry:           | СЕРіК 2.0                                         |
|-----------------------------|---------------------------------------------------|
| Host:                       | vpn.cepik.gov.pl                                  |
| Certificate Authentication: | wskazujemy właściwy certyfikat w nawiasie (CISCO) |

| Connection Entry: CEPiK 2.0                                                                     |                   |
|-------------------------------------------------------------------------------------------------|-------------------|
| Description:                                                                                    |                   |
| Host: vpn.cepik.gov.pl                                                                          | cisco             |
| Authentication Transport Backup Servers Dial-Up                                                 |                   |
| C Group Authentication C Mutual Gro                                                             | up Authentication |
|                                                                                                 | ap routeneoddon   |
| Name:                                                                                           |                   |
| Name:<br>Password:                                                                              |                   |
| Name:<br>Password:<br>Confirm Password:                                                         |                   |
| Name:<br>Password:<br>Confirm Password:<br>Certificate Authentication                           |                   |
| Name:<br>Password:<br>Confirm Password:<br>Certificate Authentication<br>Name: ISKP/010 (Cisco) |                   |
| Name:<br>Password:<br>Corfirm Password:<br>Certificate Authentication<br>Name: SKP/010 (Cisco)  |                   |
| Name:<br>Password:<br>Confirm Password:<br>Certificate Authentication<br>Name: ISKP/010 (Cisco) |                   |

W zakładce Transport należy pozostawić domyślne opcje i zatwierdzamy przyciskiem Save.

| SVPN Client   Create New VPN Connection Entry   | ×      |
|-------------------------------------------------|--------|
| Connection Entry: CEPiK 2.0                     |        |
| Description:                                    | CISCO  |
| Host: vpn.cepik.gov.pl                          |        |
| Authentication Transport Backup Servers Dial-Up |        |
| Enable Transparent Tunneling                    |        |
| IPSec over UDP (NAT / PAT)                      |        |
| C IPSec over TCP TCP Port: 10000                |        |
|                                                 |        |
|                                                 |        |
|                                                 |        |
| Allow Local LAN Access                          |        |
| Peer response timeout (seconds): 90             |        |
| Erase User Password Save                        | Cancel |

5. Kolejnym krokiem jest wybranie opcji **Connect**.

| Status: Disconnected   VPN Client - Version 5.0.07.0440 |
|---------------------------------------------------------|
| Connection Entries Status Certificates Log Options Help |
| Connect New Import Modify Delete                        |
| Connection Entries Certificates Log                     |
| Connection Entry                                        |
| СЕРіК 2.0                                               |
|                                                         |
|                                                         |
| Not connected.                                          |

Po nawiązanym poprawnie połączeniu pojawi się informacja Connected to "CEPiK 2.0" Nazwa w cudzysłowie jest pobierana z pola **Connection Entry.** 

| status: Connected   VPN Client - Version 5.0.07.0440    |
|---------------------------------------------------------|
| Connection Entries Status Certificates Log Options Help |
| Disconnect New Import Modify Delete                     |
| Connection Entries Certificates Log                     |
| Connection Entry                                        |
| 👌 СЕРіК 2.0                                             |
|                                                         |
|                                                         |
| Connected to "CEPIK 2.0".                               |

Jeśli powyższa instrukcja nie rozwiązała Państwa problemu prosimy o kontakt:

# Zespół Service Desk CEPiK tel. (42) 253 54 99 wew 1>1

e-mail: <a href="mailto:service\_desk\_portal@coi.gov.pl">service\_desk\_portal@coi.gov.pl</a>

Centralny Ośrodek Informatyki